パルス, PWM出力からI<sup>2</sup>C通信や

ダウンロード・データあります

# 第**4**章 シリアル画像データ転送まで! Blocklyで生成したC++コード でSTM32マイコンを動かす

竹太 義孝

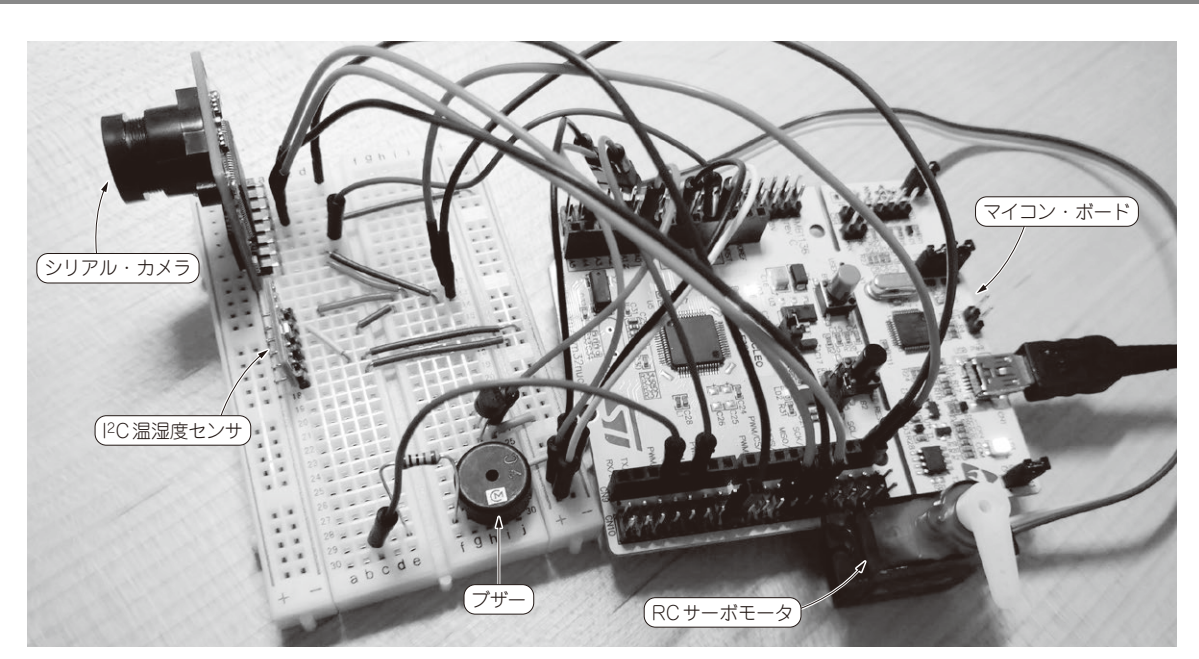

写真1 本章でやること…マイコンを動かすプログラムを生成する Blockly アプリケーションを作成する STM32 マイコンを搭載するボード NUCLEO で周辺デバイスを動かすプログラムの開発環境を構築する

特集第3部の集大成として、マイコンにプログラ ムを書き込み、通信をして、画面にログやカメラ画 像を表示するBlocklyアプリケーションを実装しま す (写真1).

第3部 第3章で作成したアプリケーション作成時 のプロジェクトを流用して作成するので、ほとんど の仕組みは既に実装済みです. そのため本章では細 かいコードの解説は割愛します. サンプル・プロ ジェクトは08-blocklyディレクトリに格納され ています.

## STM32マイコンで1/0する プログラムを Blockly で作成する

#### ● 使用するハードウェア

第3部

本章の実験で使う主なデバイスを次に示します.マ イコン・ボードと周辺デバイスとの接続は表1に示す

#### 通りです.

#### ▶ その1…マイコン・ボード (NUCLEO-F303RE)

NUCLEO-F303RE (STマイクロエレクトロニクス)を 使います. 搭載するSTM32マイコンのプログラムは. OSを使って作成します. OSにはFreeRTOSを使います.

### ▶ その2…ブザー (PKM13EPYH4000-A0)

PKM13EPYH4000-A0(村田製作所)を使います. 一 方の端子をマイコン・ボードのPWM/D3ピンに接続 し、もう一方の端子はグラウンドに接続します.

#### ▶ その3…RC サーボモータ (SG90)

SG90 (Tower Pro)を使います. オレンジ色のケーブ ルが制御信号の入力端子なので、マイコン・ボードの PWM/D6端子と接続します.赤色のケーブルは5V電 源, 茶色のケーブルはグラウンドと接続してください.

▶その4…I<sup>2</sup>C温湿度気圧センサ(BME280)

温湿度センサBME280(ボッシュ)を使います. 今